# Affinez les réglages de Windows 8

Nombreux sont les utilisateurs curieux de découvrir le futur du PC, à avoir téléchargé la dernière version de Windows 8. Voici quelques astuces avancées, à connaître pour tirer pleinement parti du système d'exploitation.

#### Faites fi du menu Démarrer

Pour lancer rapidement une application depuis le Bureau, appuyez brièvement sur la touche **Windows**, puis saisissez les premières lettres de son nom. Par exemple, pour lancer PowerPoint, appuyez brièvement sur **[Win]** (l'écran Démarrer apparaît) et commencez à saisir **P**, **O**, **W**, **E**, **R**, **P**, puis validez par **Entrée**. Le logiciel se lance.

Niveau 1/4

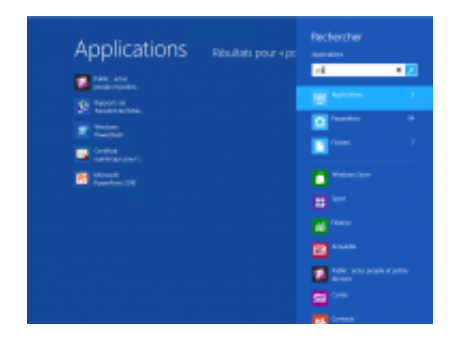

Q

agrandir la photo

#### Trouvez vos applis sur le Store

Le Windows Store ne propose aucune option pour afficher toutes les applis disponibles d'un seul coup, toutes catégories confondues, afin de repérer plus rapidement les nouveautés. Mais la fonction de recherche de Windows 8 permet de contourner cette limitation. Appelez le Talisman **Rechercher** (**Win** + **Q**), saisissez « \* » dans le champ, puis sélectionnez **Windows Store** dans la liste de droite. Toutes les applis s'affichent alors. Déployez le menu **Trier par...** et sélectionnez **Trier par Nouveautés**. Notez que les logiciels classiques à destination du bureau Windows sont aussi présentés (on les reconnaît à leur mention « Application pour le bureau »).

Niveau 1/4

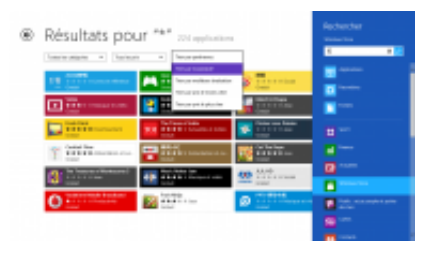

Q

agrandir la photo

### Utilisez les options contextuelles sous Metro

Les applications Metro disposent d'une « barre contextuelle » ou « barre d'options », qui regroupe les fonctions secondaires. Pour afficher cette barre sur un écran tactile, il suffit de réaliser un glissement de doigt du haut de l'écran vers le milieu. Avec la souris, il faut cliquer avec le bouton gauche. Lorsque l'on a les deux mains sur le clavier, on peut utiliser la combinaison de touches **Win** + **Z** ou appuyez sur la touche « menu contextuel » sur ceux qui en sont équipés !

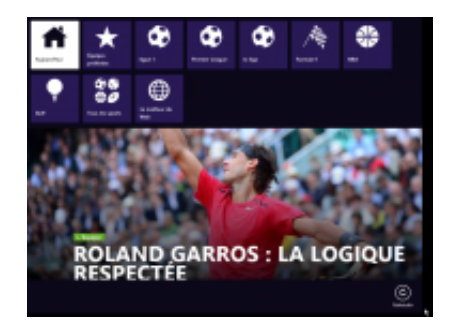

agrandir la photo

# Appelez le Panneau de configuration

Windows 8 possède deux Panneaux de configuration. Celui, classique, sur le Bureau, et celui de l'univers Metro. Pour appeler le premier, basculez sur le bureau (**Win** + **D**), puis appuyez sur **Win** + **I** et sélectionnez **Panneau de configuration**. Pour le second, appuyez sur **Win** + **I** et cliquez sur **Modifier les paramètres du PC**.

Niveau 1/4

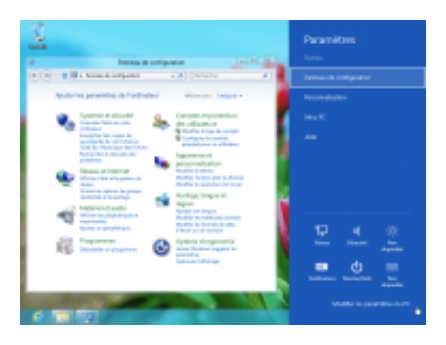

Q

agrandir la photo

# Éteignez rapidement Windows 8

Appuyez sur la combinaison **Win** + I pour afficher le panneau de **Paramètres** et cliquez sur **Marche/Arrêt** !

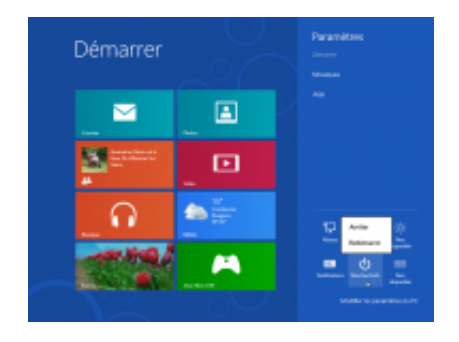

agrandir la photo

# COUP DE CŒUR : Utilisez un LiveID

C'est la « Killer Feature », la grande idée, de Windows 8. Au lieu de définir un login traditionnel, on peut utiliser son compte LiveID (désormais renommé Compte Microsoft) pour s'authentifier sur son ordinateur. En faisant ainsi, vos favoris, vos personnalisations, vos applis, vous suivent d'une machine à l'autre, et les services Microsoft vous reconnaissent automatiquement sans que vous ayez besoin de vous identifier. Vous pouvez contrôler les informations automatiquement synchronisées d'une machine à l'autre en allant, depuis la **Barre des Talismans** dans **Paramètres** (**Win** + **I**), puis **Modifiez les paramètres du PC**, et enfin **Synchroniser vos paramètres**.

Niveau /4

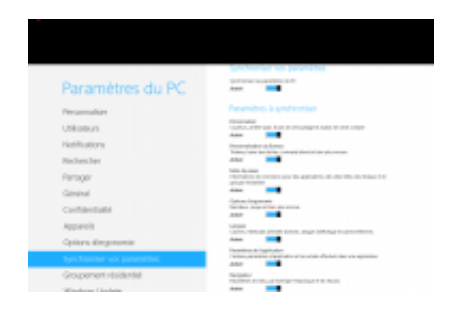

agrandir la photo

Démarrez sur le Bureau

Par défaut, Windows 8 démarre systématiquement sur le fameux écran Démarrer « Metro ». Si vous préférez démarrer sur le Bureau : appuyez sur **Win + X** pour déclencher le menu avancé du Bureau. Sélectionnez **Invite de commandes (admin)**. Saisissez la commande

copy"%userprofile%\links\desktop.lnk" "%userprofile%\app data\roaming\microsoft\windows\Start

Menu\Programs\Startup"Au reboot, l'écran Démarrer va s'afficher un court instant, puis l'affichage basculera automatiquement vers le Bureau.

Niveau 3/4

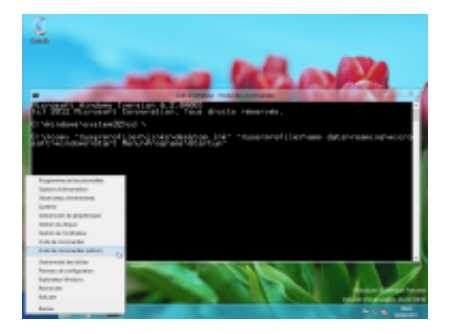

Q

agrandir la photo

### Désactivez l'écran de verrouillage

Très pratique sur tablette ou sur notebook, l'écran de verrouillage se révèle moins utile sur un vrai PC. Pour le désactiver, appuyez sur la touche **Win**, saisissez **GPEDIT.MSC** et validez par **Entrée**. Allez dans **Configuration ordinateur**, **Modèles d'administration**, **Panneau de configuration**, **Personnalisation**. Double-cliquez sur **Ne pas afficher l'écran de verrouillage**. Cliquez sur **Activé**, puis sur **OK**.

Niveau 2/4

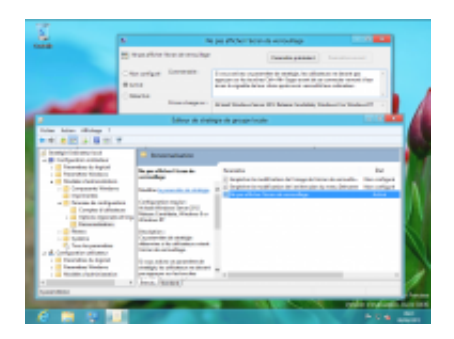

agrandir la photo

# Nommez les groupes

Sur l'écran de Démarrage, les tuiles peuvent être groupées ensemble, simplement en les déplaçant à la souris. Il est aussi possible de nommer ces groupes pour les repérer plus facilement. Basculez en mode Semantic Zoom (**CTRL** + -), cliquez du bouton droit sur un groupe et sélectionnez **Nommer le groupe**.

Niveau 1/4

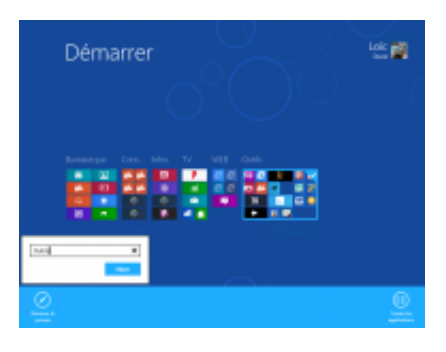

Q

agrandir la photo

### **Retrouvez Media Center**

Media Center n'est plus intégré par défaut. Pour le retrouver sous Windows 8 Release Preview, appelez la recherche (**Win** + **W**), puis saisissez **Ajouter des fonctionnalités** et sélectionnez **Ajouter des fonctionnalités à Windows8**. Cliquez sur **J'ai déjà une clé de produit**. Entrez la clé **MBFBV-W3DP2-2MVKN-PJCQD-** KKTF7, puis cliquez sur Suivant et poursuivez l'assistant.

Niveau 2/4

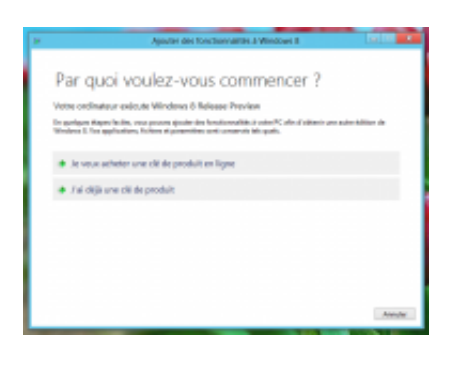

Q

agrandir la photo

# Un code Pin au login

La sécurité de son PC, cela démarre par un bon mot de passe, à la fois long et complexe. C'est d'autant plus vrai sur Windows 8 où le LiveID est utilisé pour s'authentifier. Seulement, saisir ce mot de passe à chaque Démarrage alors qu'on est le seul à accéder à son PC se révèle vite fastidieux. Windows 8 propose dès lors d'utiliser (juste pour la connexion à ce PC) d'utiliser un code Pin à 4 chiffres comme sur un mobile. Pour le définir, allez dans **Paramètres (Win + I), Modifiez les paramètres du PC, Utilisateurs** et cliquez sur **Créer un code confidentiel**.

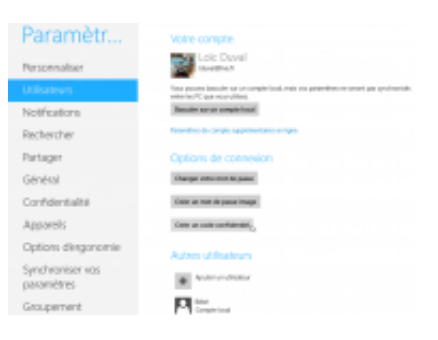

agrandir la photo

#### Vos médias sur le bureau

Sous Windows 8, les musiques et vidéos sont rejouées par défaut sous Metro. Pour utiliser le lecteur du Bureau, ouvrez le **Panneau de configuration**, cliquez sur **Programmes**, puis sur **Choisir les programmes par défaut**. Sélectionnez **Lecteur Windows Media** dans la liste et cliquez sur **Définir ce programme par défaut**.

Niveau 1/4

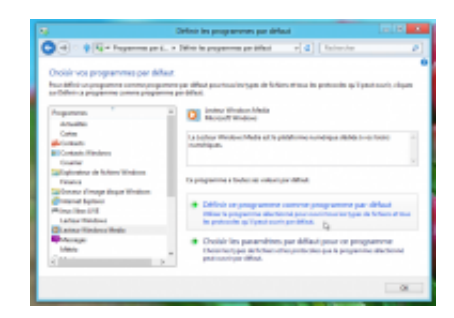

Q

agrandir la photo

#### Un menu Démarrer alternatif

Vous voulez retrouver un menu Démarrer avec ses options phares ? Microsoft n'a pas prévu une telle option, mais vous pouvez utiliser des outils alternatifs pour l'émuler. Nous vous en conseillons deux : **ViStart (t.01net.com/tc48571)**, qui émule complètement le menu Démarrer de Windows 7 (attention à ne pas installer les adwares livrés avec !), ou **Classic Shell** (**t.01net.com/tc118657**), plus proche de celui de Windows XP.

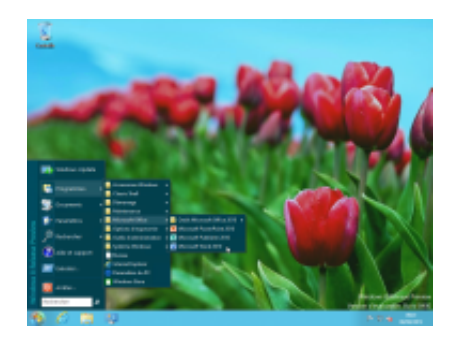

agrandir la photo

Et aussi...

#### Faites des captures d'écran

Sous Windows 8, une pression sur la combinaison de touches Win + Impr.Ecran déclenche une capture de l'écran au format PNG, sauvegardée directement dans le dossier Images.

Niveau 1/4

![](_page_8_Picture_7.jpeg)

Q

agrandir la photo La Charm Bar au bout des doigts

Utilisez la combinaison de touches **Win** + **C** pour faire apparaître la Barre des Talismans ou Charm Bar.

![](_page_9_Picture_0.jpeg)

# agrandir la photo Basculez facilement

La combinaison de touches **Win** + **Tab** fait apparaître la Barre de basculement. La combinaison **Alt** + **Tab** affiche la nouvelle boîte de basculement (y compris sous Metro).

Niveau 1/4

![](_page_9_Picture_5.jpeg)

Q

agrandir la photo Retrouvez l'écran d'accueil

Sous Windows 8, l'utilisateur est toujours accueilli par l'écran de verrouillage. Appuyez simplement sur la **barre d'espace** pour retrouver l'écran d'accueil.

![](_page_10_Picture_0.jpeg)

agrandir la photo Accédez au menu avancé

Pour appeler le « super » menu avancé, qui remplace le menu Démarrer, utilisez le raccourci **Win** + **X**.